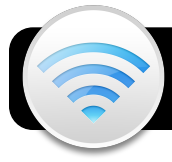

## **Configuring 4jauth on Mac OS X**

**4jauth** is a network that your computer can automatically sign into every time you use it. It may only be used on equipment that is dedicated to a single user. These instructions apply to Mac OS X v. 10.7 and newer.

- 1. Open a browser and go to: http://ns.lane.edu/auth
- A file called 4j.mobileconfig will be downloaded.
  Double-click if it does not open automatically.
- 3. Click **Continue** when prompted to install.

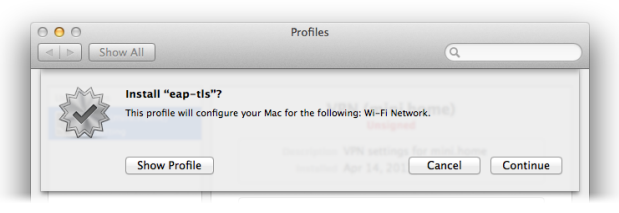

**4.** You will be asked if you sure you want to install the profile. Click **Continue** once again.

| 0                            | Profiles                                                      |        |
|------------------------------|---------------------------------------------------------------|--------|
| ▶ Show All                   | Q                                                             |        |
|                              |                                                               |        |
| Are you sure you wa          | ant to install profile "eap-tls"?                             |        |
|                              |                                                               |        |
| The author of this profile i | is unknown. Make sure you trust the sender before installing. |        |
| The author of this profile i | is unknown. Make sure you trust the sender before installing. |        |
| The author of this profile i | is unknown. Make sure you trust the sender before installing. | ations |

5. You will be asked to provide a username and password. Enter the standard username and password you use for other 4J services, such as Zimbra.

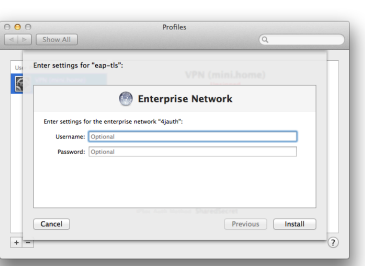

- 6. Click the Install button.
- 7. You will be prompted for your computer's password. Type it and click the **OK** button.
- Close the System
  Preferences window.

| Configuration Profile Tool wants to make<br>changes. Type your password to allow this. |         |
|----------------------------------------------------------------------------------------|---------|
| Name:<br>Password:                                                                     | Teacher |
|                                                                                        | Cancel  |

- Go to the Wi-Fi menu at the top right of the screen and click on 4jauth.
- 10.A Verify Certificate window will appear. Click the Continue button in this window.

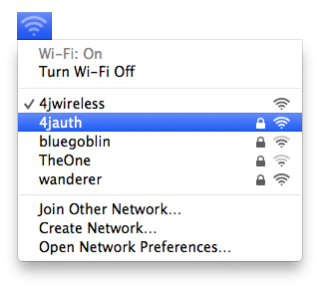

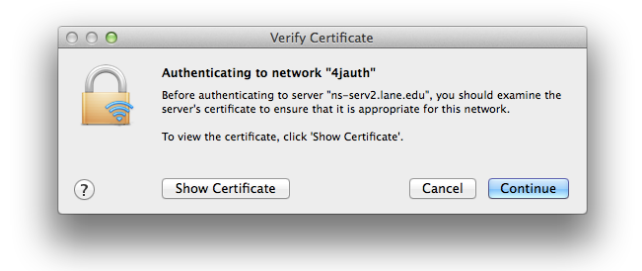

- **11.**In the next window that appears, enter your computer's password and click **Update Settings**.
- 12.Click on the Wi-Fi menu again to verify that you are now connected to the correct network. If you are, it should display a checkmark next to 4jauth.
- 13.In the Wi-Fi menu, click Open Network Preferences...
- 14.Make sure Wi-Fi (aka AirPort) is highlighted.
- 15.Click the Advanced button.
- **16.**In the list of **Preferred Networks**, make sure **4jauth** has priority over **4jwireless**. You can do this by clicking and dragging them up or down in the list.

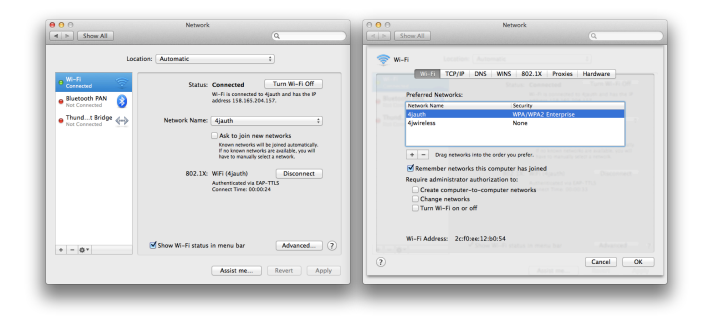

17.Click the OK button.

18.Click Apply and close the window.